# **三 ヨメテル 小**登録マニュアル

| 壹 ∃メテル 帅              |
|-----------------------|
| メールアドレスまたはヨメテル用電話番号   |
| パスワード                 |
|                       |
| ログイン                  |
| 新規登録                  |
| <u>パスワードを忘れた方はこちら</u> |
|                       |

٦

#### 新規登録

これからヨメテルの利用者登録をおこな います

① 利用者の登録

利用者の登録、本人確認などをおこ ないます

② 法定代理人の登録

利用者が未成年の場合、法定代理人 の登録をおこないます

③ 支払い情報の登録

クレジットカード、キャリア決済、 払込票、口座振替のいずれかを選択 してください

# ①ヨメテルのアプリを開き、 「新規登録」をタップします。

# ②利用者登録の流れを確認いただき、 「次へ」をタップします。

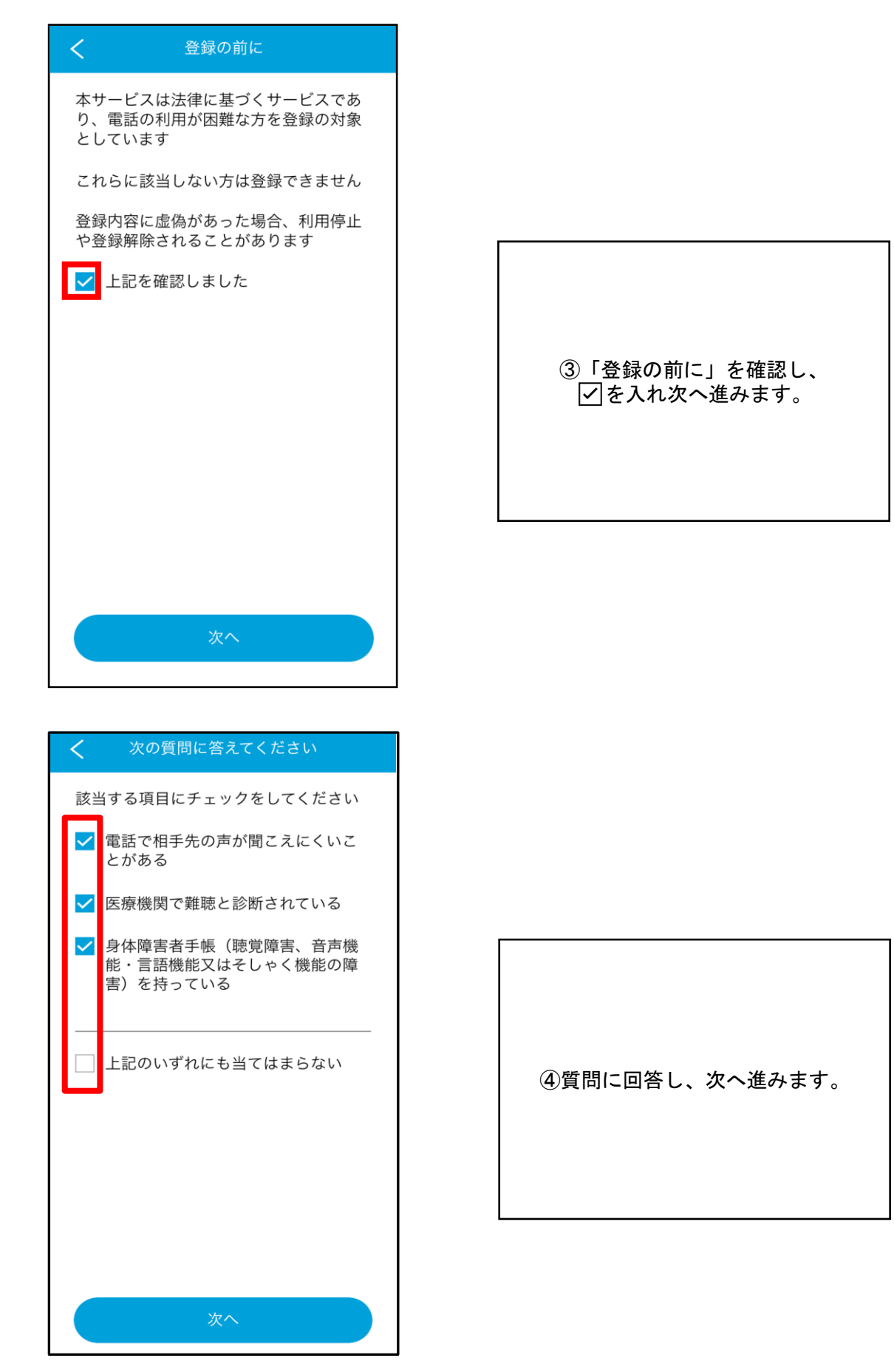

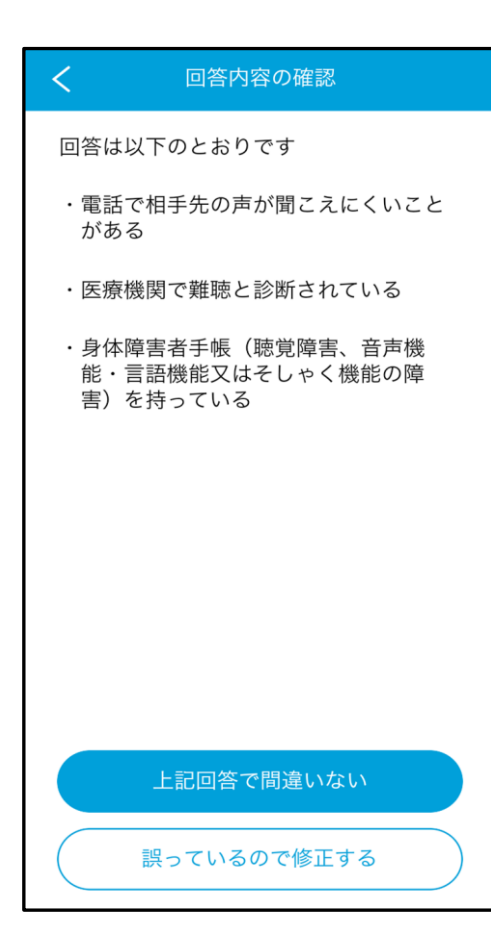

| く利用規約への同意                                                                                                    |
|----------------------------------------------------------------------------------------------------|
| 利用規約および重要事項説明に同意の上<br>でご利用ください                                                                                                    |
| 電話リレーサービス提供機関 び話<br>(一財)日本財団電話リレーサービス 副語: 「ヨメテル」利用規約<br>第1条目的<br>本利用規約は、聴覚障害者等による電話の利用の円滑化に関する法律(令和2年法律第53号。以下<br>「法」といいます。)第8条第1<br>項の規定に基づき法第2条第3項<br>に規定する電話リレーサービス提供機関として指定された一般財団<br>法人日本財団電話リレーサービス<br>(以下「財団」といいます。)が<br>提供する電話リレーサービスの利<br>用に関する条件について、利用者 |
| <ul> <li>電話リレーサービス提供機関</li> <li>ご思語</li> <li>(一財)日本財団電話リレーサービス</li> <li>「コ √ - Ⅱ.1 舌 町 車 T百当</li> <li>✓</li> <li>上記内容に同意した上で利用します</li> </ul>                                                                                                    |
| 次へ                                                                                                    |

# ⑤回答内容に誤りがなければ 「上記で間違いない」をタップします。

# ⑥利用規約への同意を頂けましたら、 「を入れ次へ進みます。

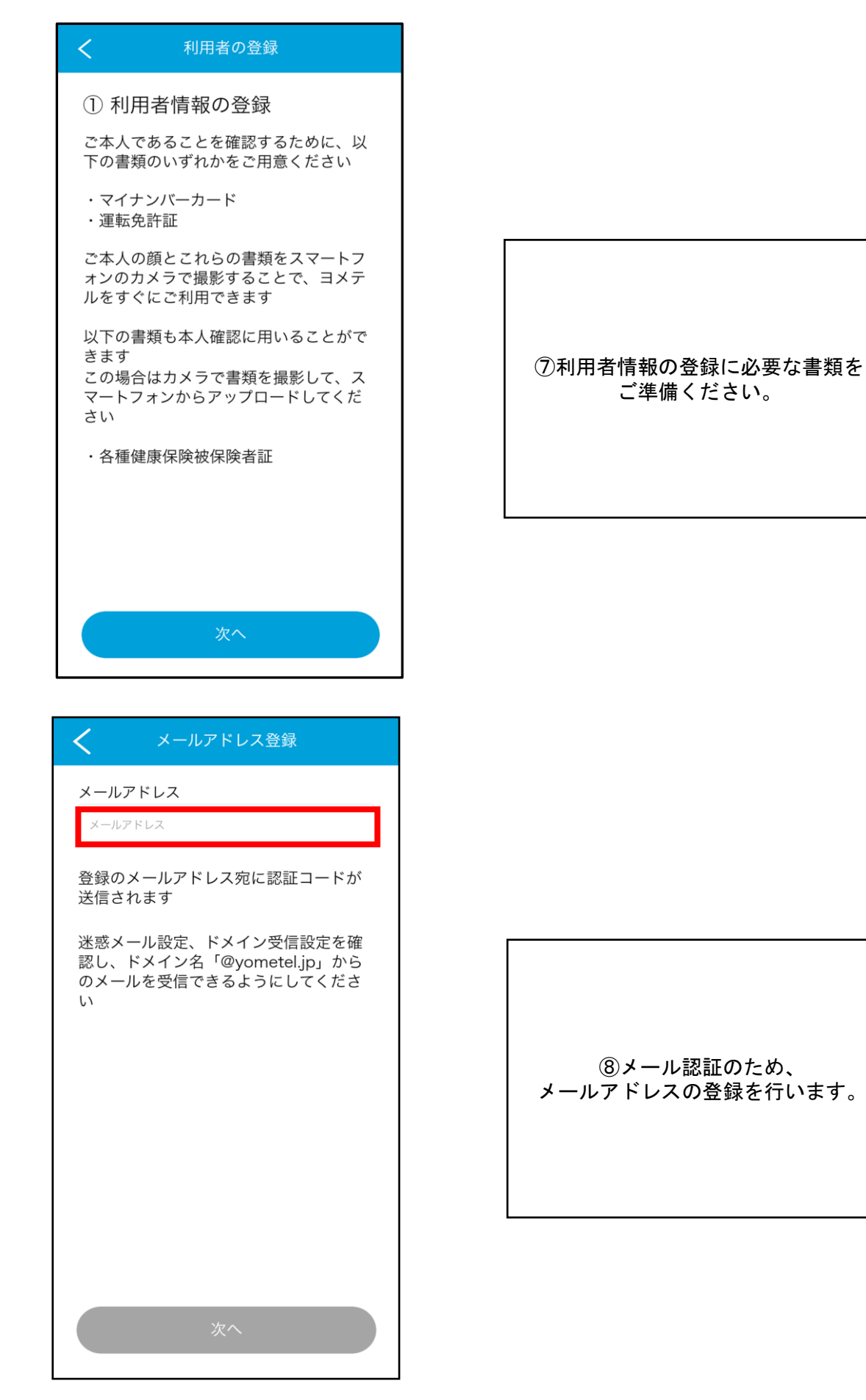

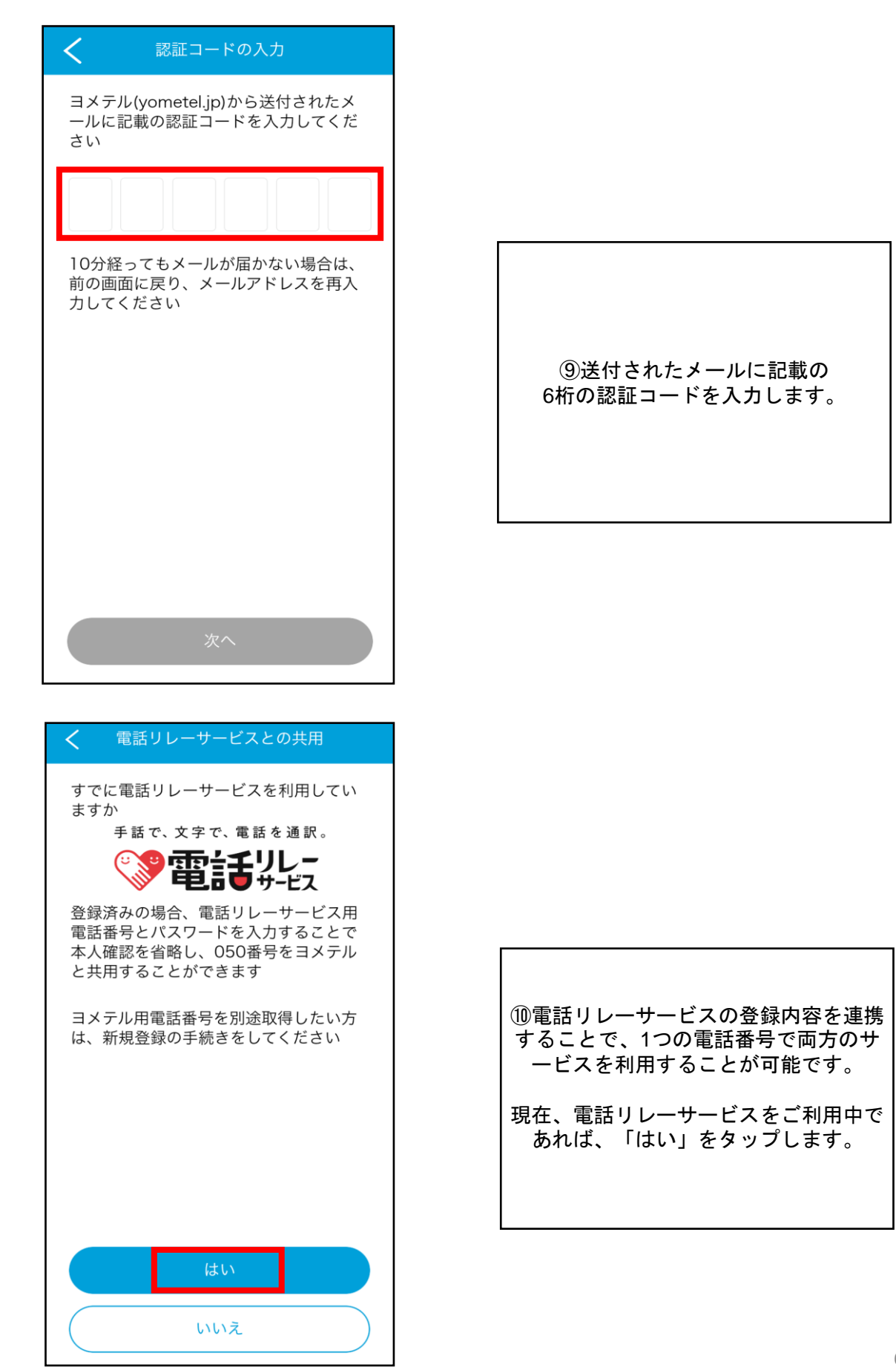

| く新規登録                         |  |
|-------------------------------|--|
| 電話リレーサービスのログイン情報を入<br>力してください |  |
| 電話リレーサービス用電話番号                |  |
| バスワード                         |  |
|                               |  |
|                               |  |
|                               |  |
|                               |  |
|                               |  |
|                               |  |
| 次へ                            |  |

①電話リレーサービスのログイン情報を入力し次へ進みます。
 ※電話リレーサービス情報を登録後、問題ない場合は本人確認の必要はございません。
 27P「支払い情報の登録」に進みます。

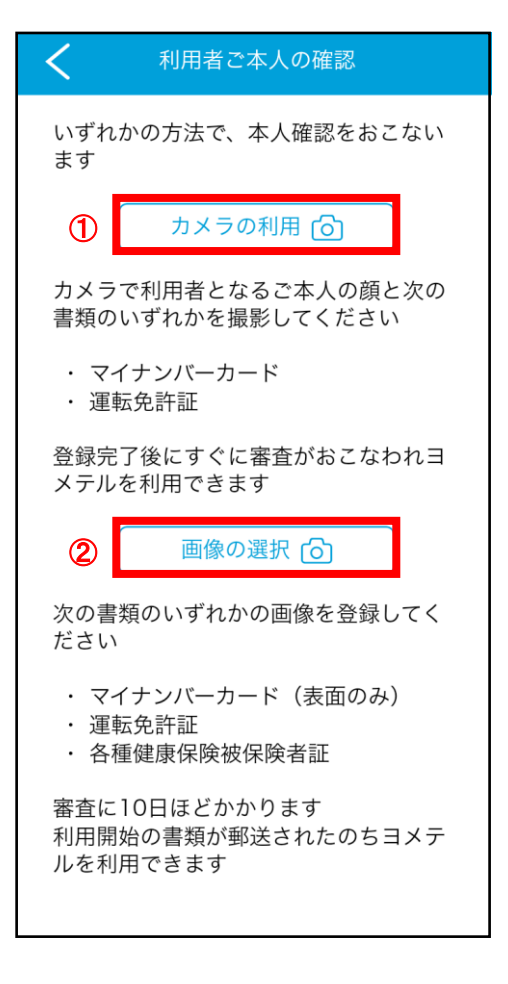

12本人確認を行います。

 ①-1.カメラで書類の取り込み及び顔画像認証をする場合は 「カメラの利用」を選択します。
 ※審査後、即時ヨメテルを利用可能

①-2.すでにお持ちの画像を使用する場合は
 「画像の選択」を選択します。
 ※審査に10日ほどかかり、書類がお手元に到着後ヨメテルを利用可能

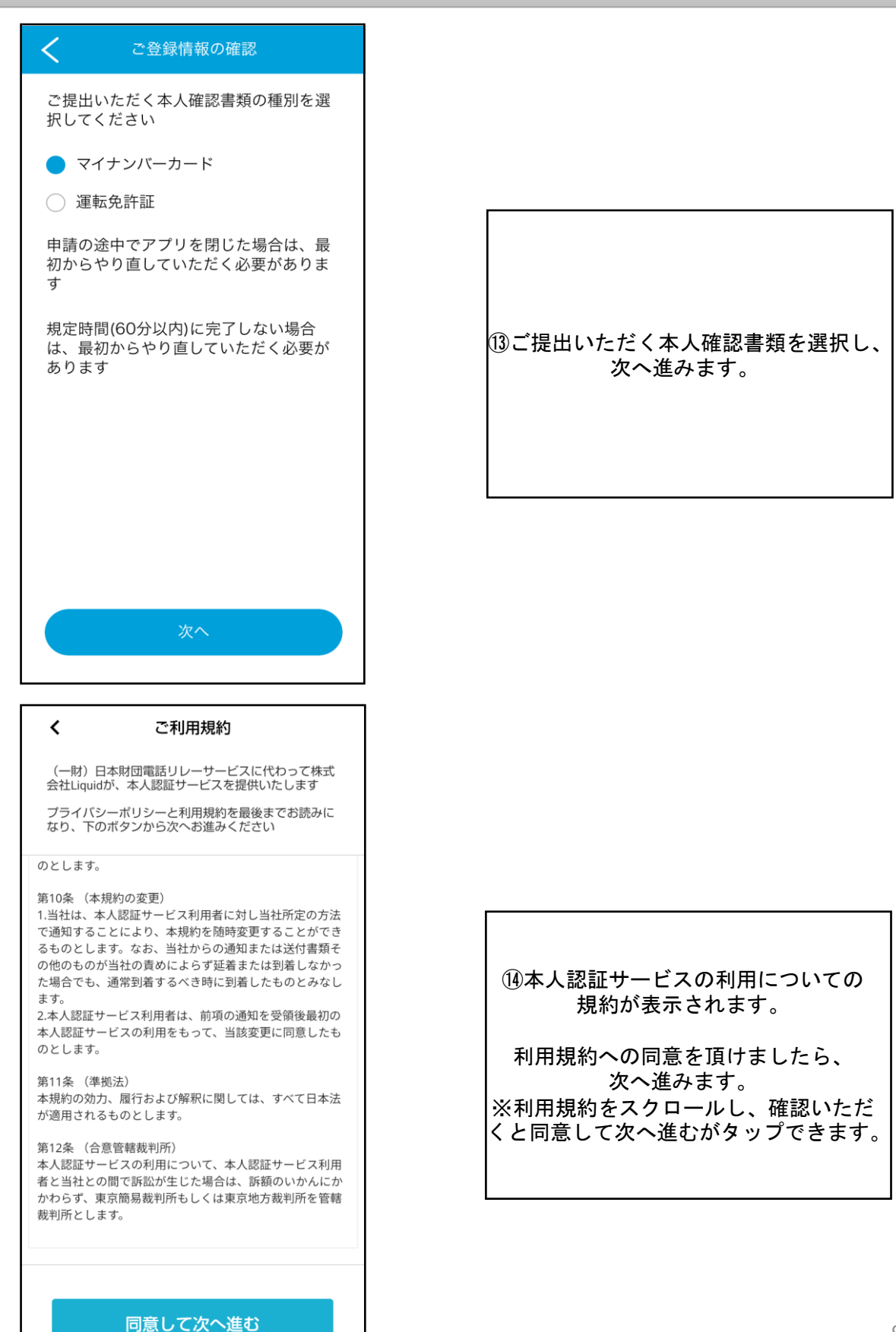

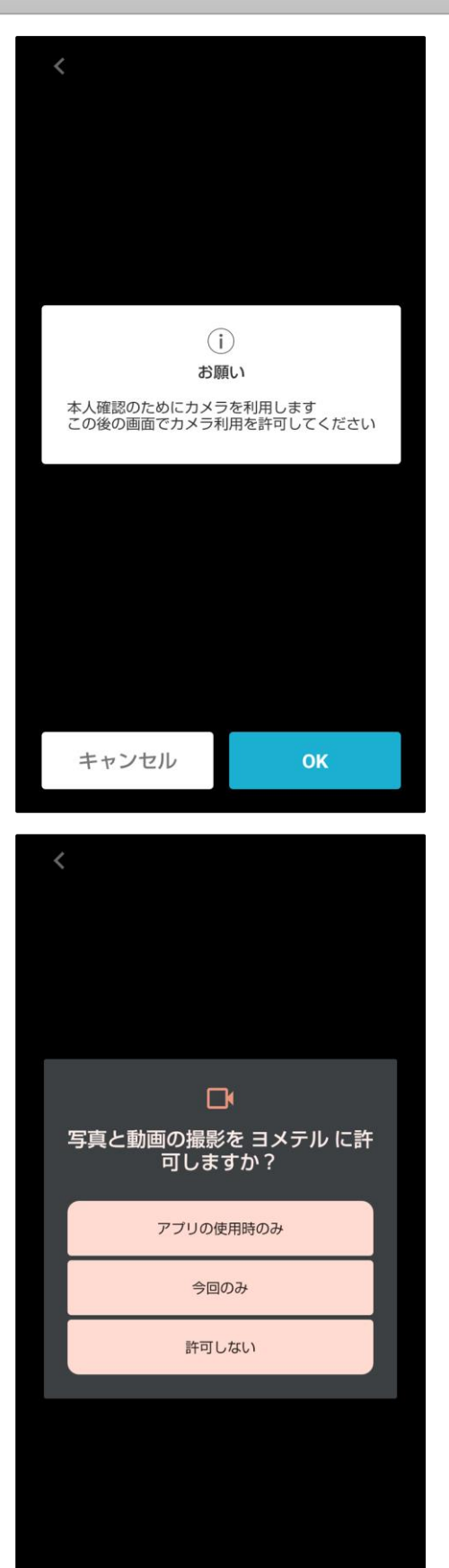

#### <mark>androidの場合</mark>

(1)・13メテルにカメラ利用を 許可します。「OK」をタップします。

(1)-2「アプリの使用時のみ」もしくは 「今回のみ」をタップします。

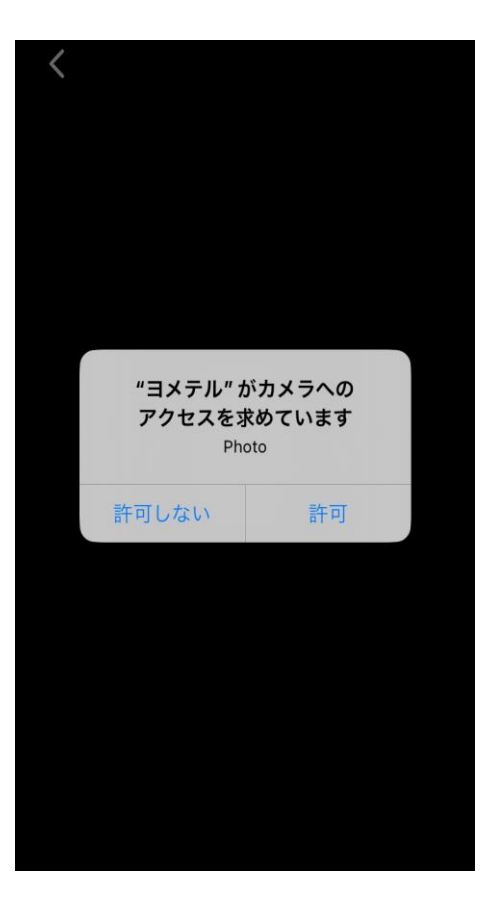

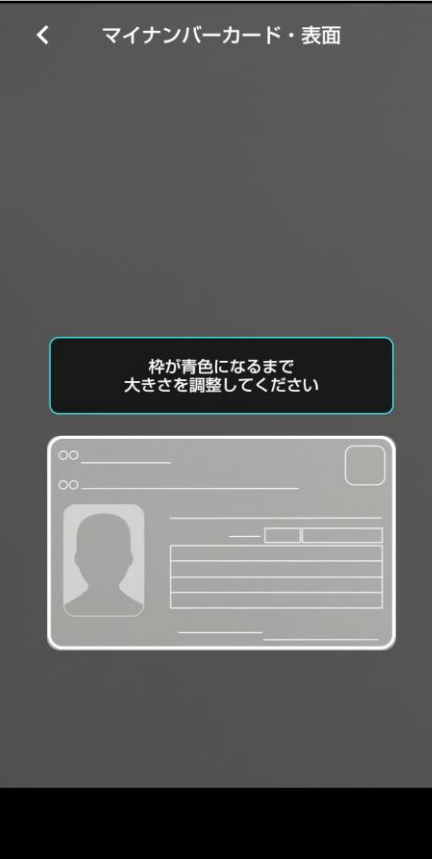

# <mark>iPhoneの場合</mark>

16「許可」をタップします。

①カードの顔写真がある面を 取り込みます。

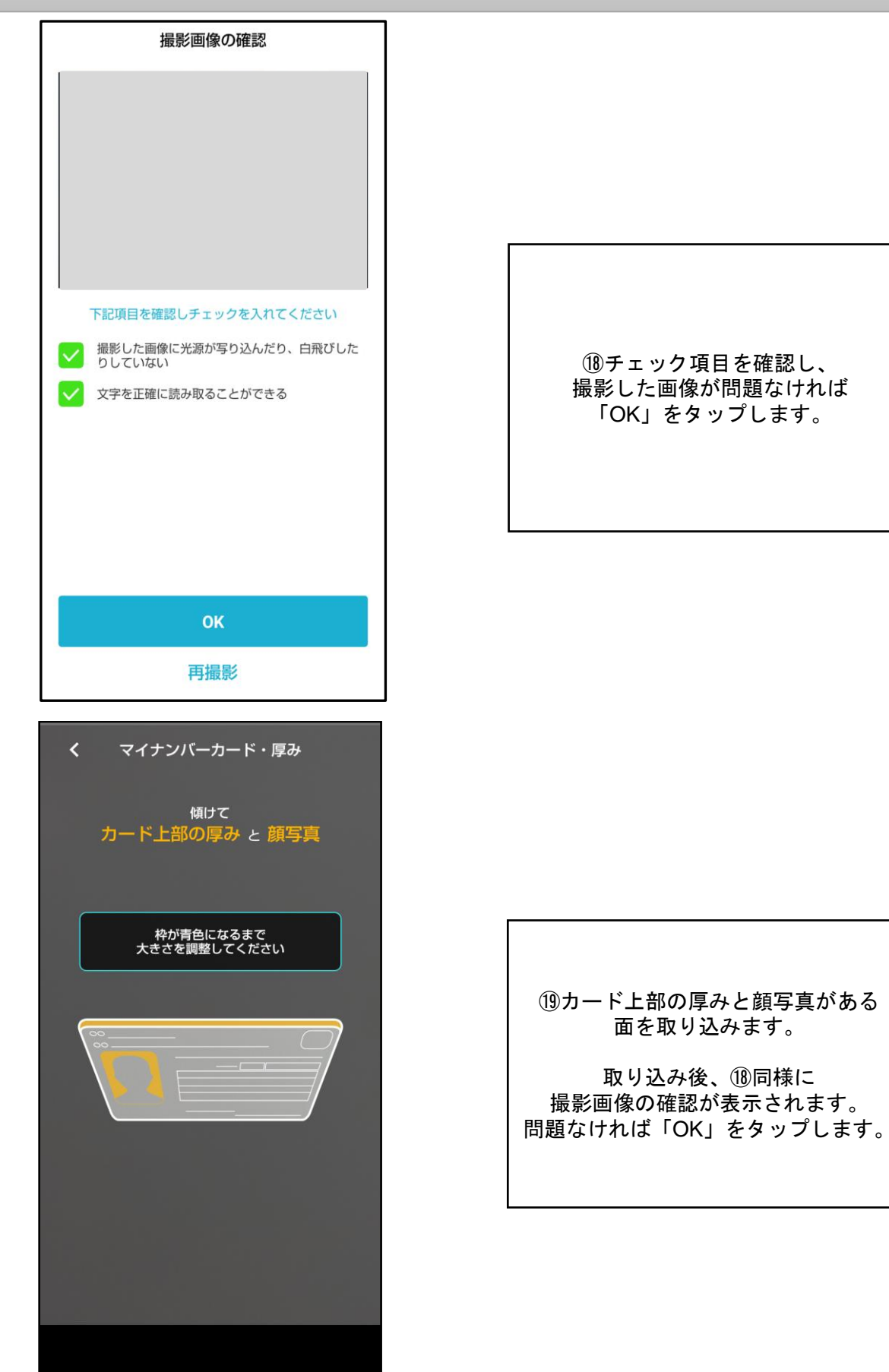

# 「カメラの利用」を選択した場合

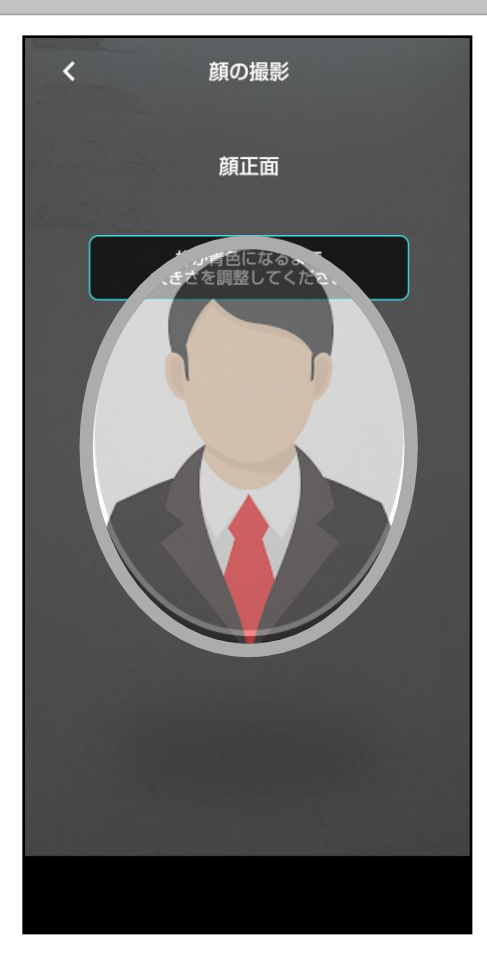

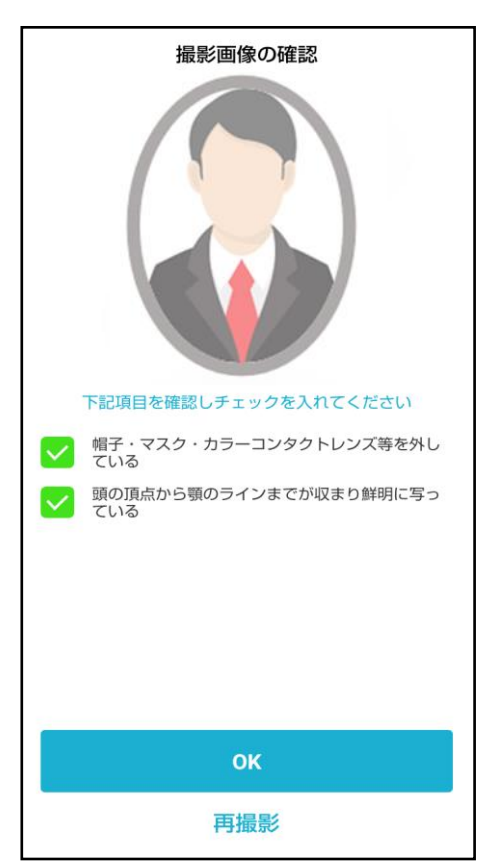

20顔写真を撮影します。

⑦チェック項目を確認し、 撮影した画像が問題なければ 「OK」をタップします。

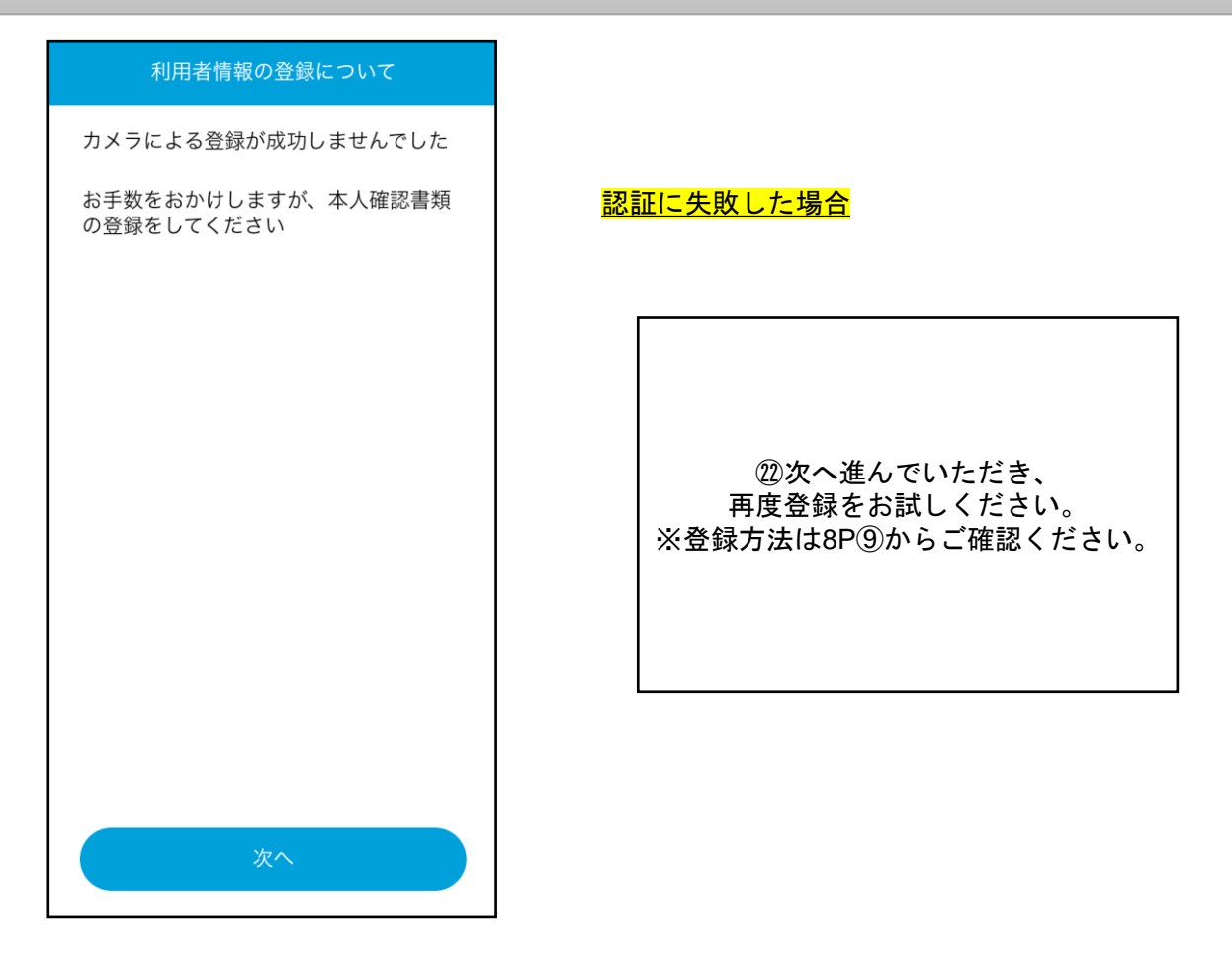

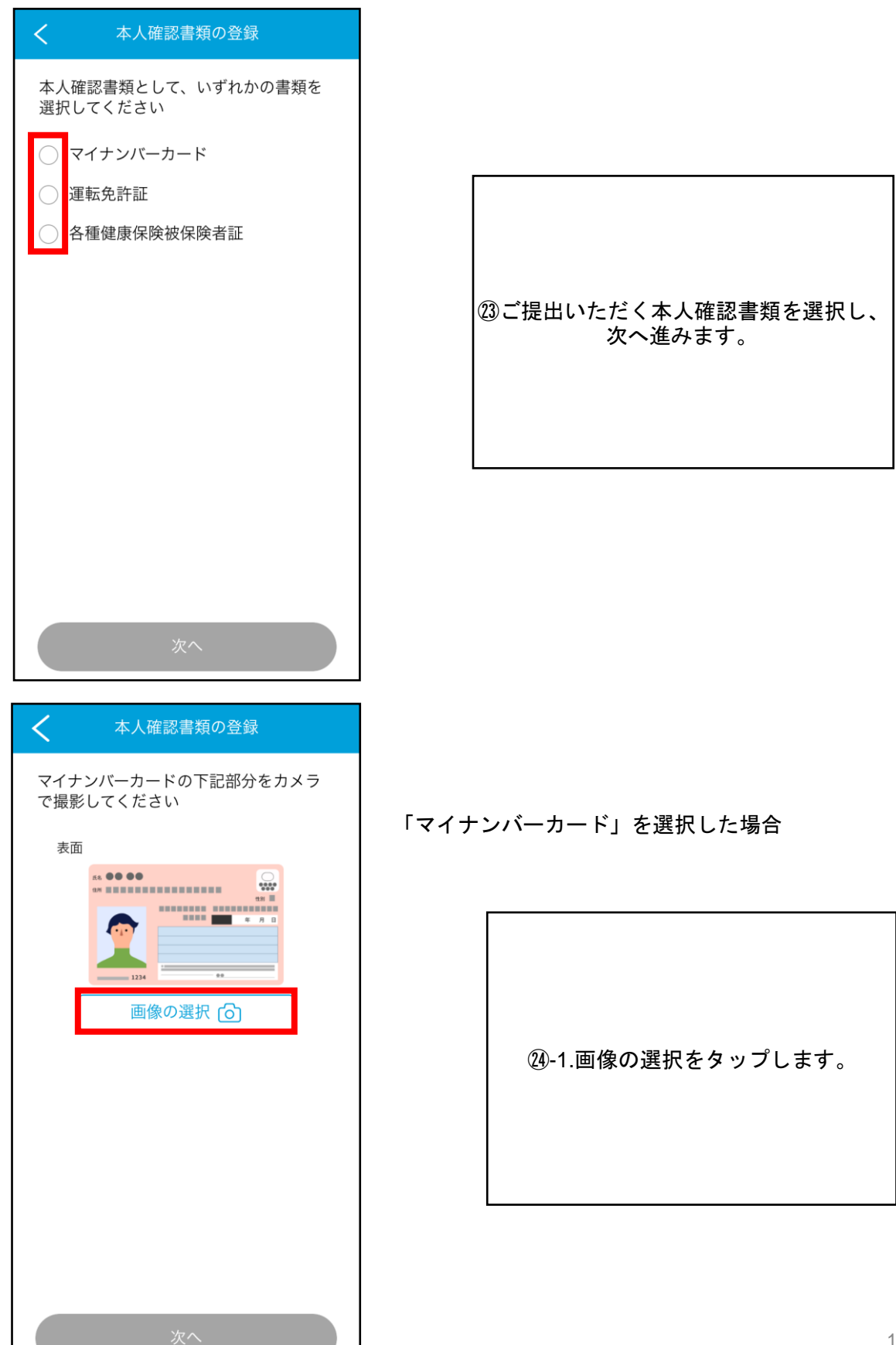

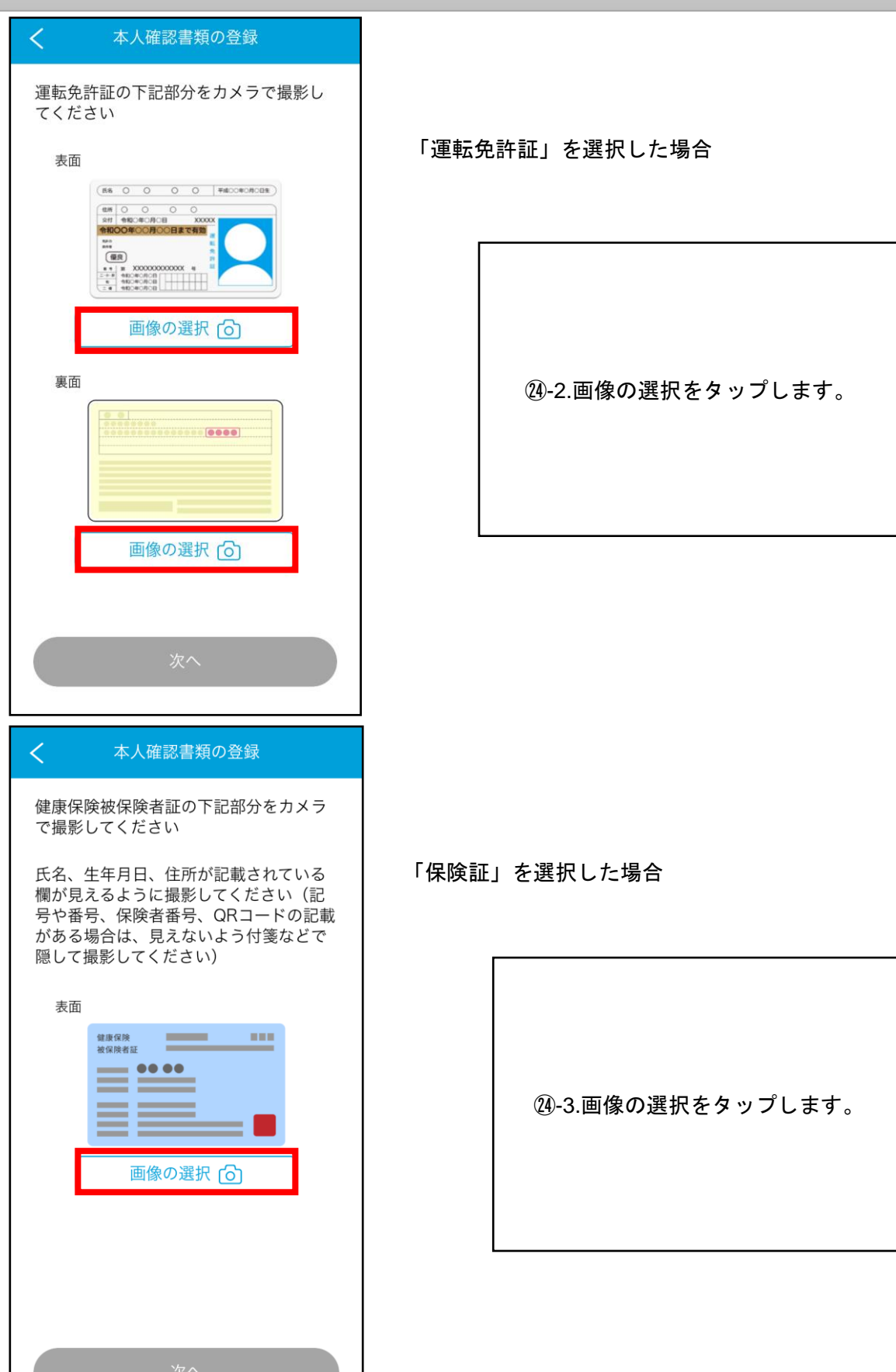

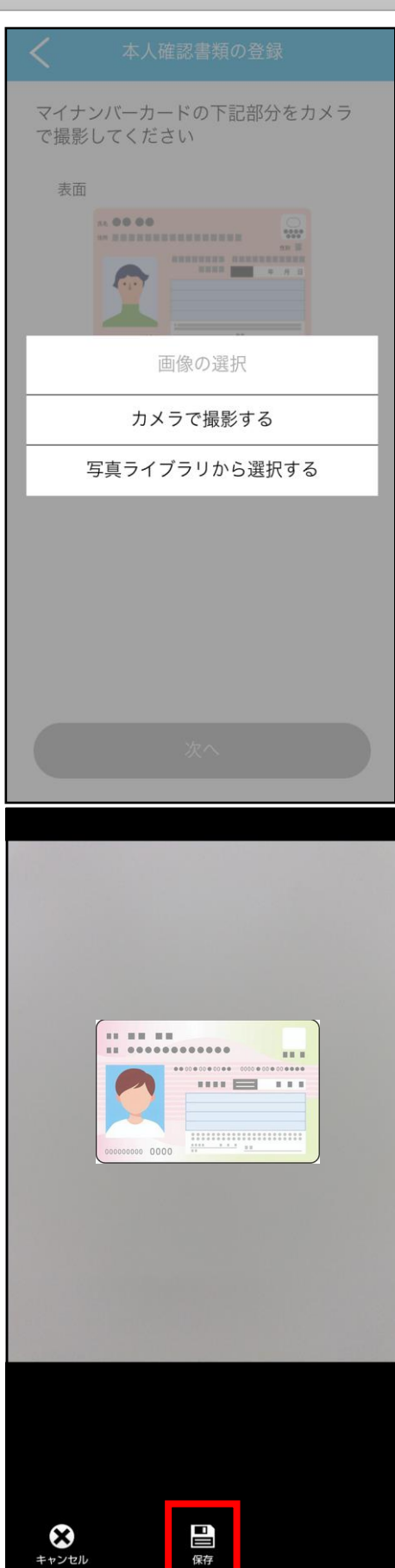

②画像の選択方法を選びます。

#### androidの場合

<sup>100</sup>-1.カメラで撮影後、画像が表示されま すので問題なければ保存をタップします。

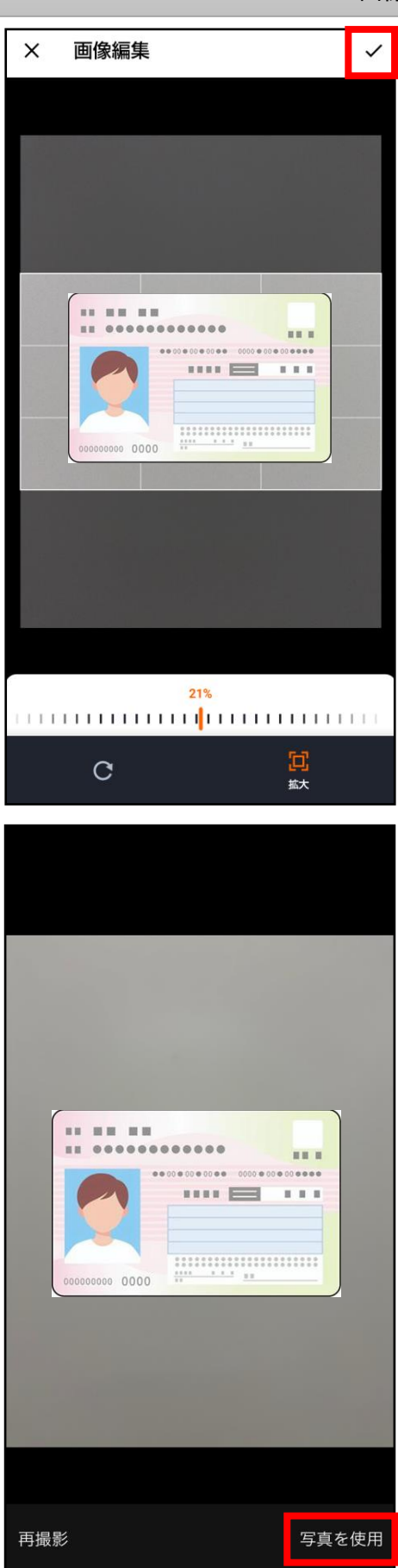

⑩-2.画像編集が必要であれば編集し、 右上の√をタップします。

# <mark>iPhoneの場合</mark>

⑦-1.カメラで撮影後、画像が表示されますので問題なければ右下の写真を使用を タップします。

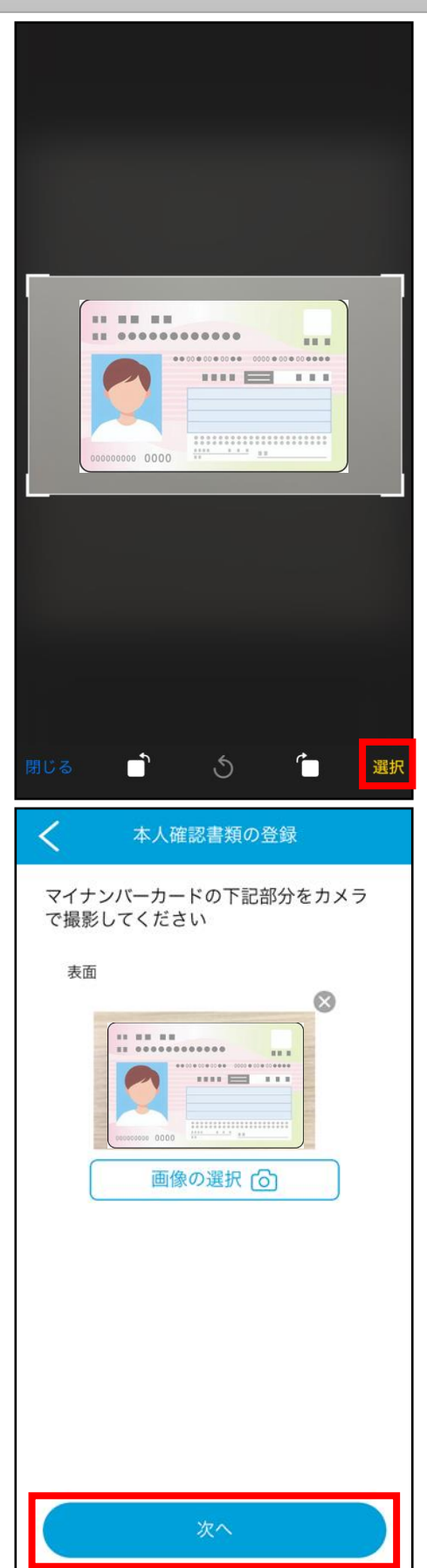

# ⑦-2.画像編集が必要であれば編集し、 右下の選択をタップします。

<sup>28</sup>Android・iPhoneどちらも 撮影した画像が表示されます。 次へ進みます。

| <                                            | 姓名の登   | 録               |
|----------------------------------------------|--------|-----------------|
| 姓名を入力                                        | してください |                 |
| 姓                                            | 名      |                 |
| 財団                                           | 7      | 、郎              |
| <b>セイ</b><br>ザイダン                            | ×.     | <b>イ</b><br>7ロウ |
|                                              |        |                 |
|                                              |        |                 |
|                                              |        |                 |
|                                              |        |                 |
|                                              |        |                 |
|                                              |        |                 |
|                                              |        |                 |
|                                              | 次へ     |                 |
|                                              |        |                 |
| <                                            | 住所の登録  | 禄               |
| 住所を入力                                        | してください |                 |
| 郵便番号                                         |        |                 |
| 100                                          | - 0000 | 住所検索            |
|                                              |        |                 |
| 都道府県                                         |        |                 |
| 都道府県                                         | ▼      |                 |
| 都道府県<br><sub>東京都</sub><br>市区町村               |        |                 |
| 都道府県<br><sub>東京都</sub><br>市区町村<br>千代田区       |        |                 |
| 都道府県<br><sup>東京都</sup><br>市区町村<br>千代田区<br>町名 |        |                 |
| 都道府県<br><sup>東京都</sup><br>市区町村<br>千代田区<br>町名 |        |                 |

建物名・部屋番号

(マンション名等、建物名および号室も省略せず入

29姓名の登録を行います。 漢字とフリガナを入力し次へ進みます。

③住所の登録を行います。 郵便番号を入力し「住所検索」を タップすると住所が表示されます。 表示以降の住所を入力ください。 すべて入力したら次へ進みます。

| <         |       |      |               |    |
|-----------|-------|------|---------------|----|
| 生年月日      | を入力して | てくださ | きしい           |    |
| 年<br>1980 |       | V    | <b>H</b><br>1 | ▼  |
|           | 1999年 | 3月   | 31日           |    |
| 1         | 2000年 | 4月   | 1日            | _  |
|           | 2001年 | 5月   | 2日            | _  |
|           |       | +1   | ァンセル          | 確認 |
|           |       |      |               |    |
|           |       |      |               |    |
|           |       |      |               |    |
|           |       |      |               |    |

| <         | 生年                   | 月日の登            | 録                 |  |
|-----------|----------------------|-----------------|-------------------|--|
| 生年月日      | を入力し                 | ってくださ           | らい                |  |
| 年<br>1980 | F                    | 1 V             | 1                 |  |
|           |                      |                 |                   |  |
| 1         | 997年<br>998年<br>999年 | 1月<br>2月<br>3月  | 29日<br>30日<br>31日 |  |
| 2         | 000年                 | <b>4月</b><br>5月 | 1日<br>2日          |  |
| 2         | 002年                 | 6月<br>2月        | 3日<br>4日          |  |
|           |                      | 確認              |                   |  |
|           | +                    | ャンセル            |                   |  |

#### <mark>androidの場合</mark>

③1-1.生年月日の登録を行います。▼をタップすると小窓が表示されます。

年・月・日それぞれスクロールし 選択しましたら確認をタップします。

#### <mark>iPhoneの場合</mark>

③-2.生年月日の登録を行います。▼をタップすると小窓が表示されます。

年・月・日それぞれスクロールし 選択しましたら確認をタップします。

| 生年月日を入力してください                                                                                              |                              |
|----------------------------------------------------------------------------------------------------|------------------------------|
| 年 月 日<br>2000 ▼ 4 ▼ 1 ▼                                                                                    |                              |
|                                                                                                    | ②生年月日が表示されます。 間違いなければ次へ進みます。 |
|                                                                                                    |                              |
| 次へ                                                                                                    |                              |
| 次へ                                                                                                    |                              |
| 次へ        緊急通報に必要な情報の登録       緊急通報受理機関が必要とする情報です       通報時のみ使用します       性別       男性     女性                 |                              |
| 次へ        緊急通報に必要な情報の登録       緊急通報受理機関が必要とする情報です       通報時のみ使用します       性別       男性     女性       緊急連絡先(任意) |                              |

| <              | 生年月[          | 日の登録 |          |   |
|----------------|---------------|------|----------|---|
| 生年月日           | を入力して         | ください |          |   |
| 年<br>2009      | 月<br>▼ 4      |      | ⊟<br>1 ▼ | 7 |
| 利用者が未<br>登録があり | 成年の場合は、<br>ます | このあと | 法定代理人0   | D |
|                |               |      |          |   |
|                |               |      |          |   |
|                |               |      |          |   |
|                |               |      |          |   |
|                |               |      |          |   |
|                |               |      |          |   |
|                | 次             | ~    |          |   |
|                | 次             | ^    |          |   |

| く 緊急通報に必要な情報の登録                  |
|----------------------------------|
| 緊急通報受理機関が必要とする情報です<br>通報時のみ使用します |
| 性別<br>男性<br>女性                   |
| 緊急連絡先 (任意)<br>電話番号               |
| ご自身の端末の携帯電話番号(任意)<br>電話番号        |
|                                  |
|                                  |
| 次へ                               |

利用者が未成年の場合、 法定代理人の登録が必要となります。

生年月日登録後、次へ進みます。

緊急通報に必要な情報の登録を 行います。 性別を選択します。 緊急連絡先・ご自身の携帯電話番号は 任意となります。 入力しましたら次へ進みます。

| 大正に代理人の登録                                  |                                           |
|--------------------------------------------|-------------------------------------------|
| 2 法定代理人の登録                                 |                                           |
| 利用者が未成年のため、法定代理人の登                         |                                           |
| 録手続きをおこなってください                             |                                           |
|                                            |                                           |
|                                            |                                           |
|                                            |                                           |
|                                            | 法定代理人の登録を行います。                            |
|                                            | 次へ進みます。                                   |
|                                            |                                           |
|                                            |                                           |
|                                            |                                           |
|                                            |                                           |
|                                            |                                           |
| 次へ                                         |                                           |
| く法定代理人の姓名登録                                |                                           |
| 法定代理人の姓名を入力してください                          |                                           |
| 姓 名                                        |                                           |
| 財団花子                                       |                                           |
| セイ ×イ                                      |                                           |
| ザイダン                                       |                                           |
|                                            |                                           |
|                                            | 法定代理人の姓名の登録を行います。<br>  漢字とフリガナを入力し次へ進みます。 |
|                                            |                                           |
|                                            |                                           |
|                                            |                                           |
|                                            |                                           |
|                                            |                                           |
|                                            |                                           |
| 次へ (1) (1) (1) (1) (1) (1) (1) (1) (1) (1) |                                           |

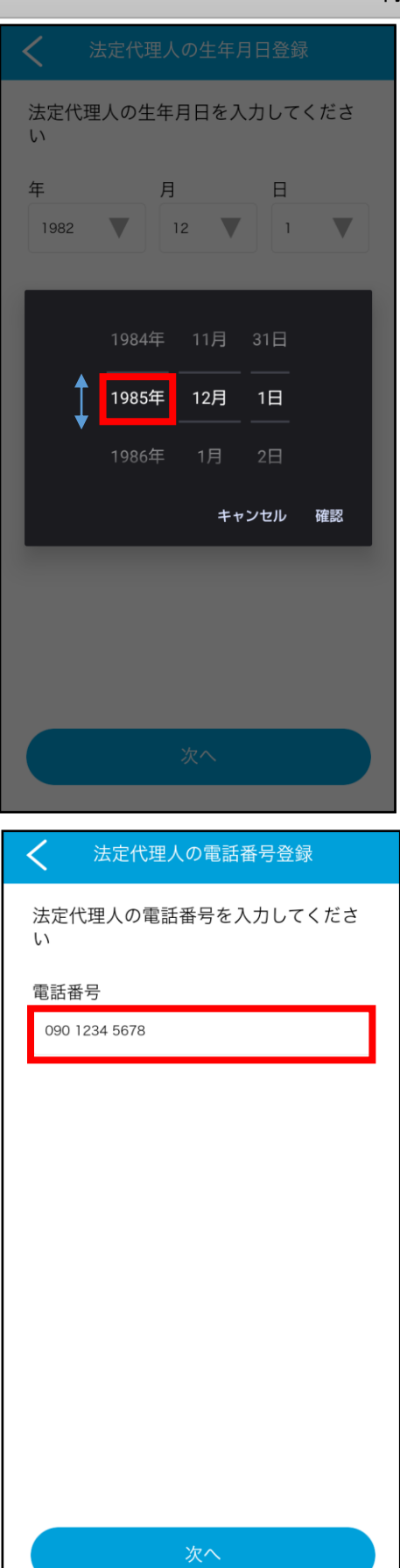

#### 法定代理人の生年月日の登録を行います。 ▼をタップすると小窓が表示されます。

年・月・日それぞれスクロールし 選択しましたら確認をタップします。

### 法定代理人の電話番号の登録を行います。 電話番号を入力し次へ進みます。

| く法定代理人の住所登録                          |                                                         |
|--------------------------------------|---------------------------------------------------------|
| 利用者の住所                               |                                                         |
| 〒123-4567<br>東京都千代田区千代田1             |                                                         |
| 利用者と法定代理人の住所                         |                                                         |
| は同じである                               |                                                         |
| 利用者と法定代理人の住所<br>は 異なる                | 法定代理人の住所の登録を行います。<br>利用者と「住所は同じ」か「住所は異<br>る」いずれかを選択します。 |
|                                      | ※「住所は異なる」の場合<br>登録方法は20P30をご参照ください。                     |
|                                      |                                                         |
|                                      |                                                         |
|                                      |                                                         |
|                                      |                                                         |
|                                      |                                                         |
| ✔ 法定代理人の本人確認書類登録                     |                                                         |
| 法定代理人の本人確認書類として、いず<br>れかの書類を選択してください |                                                         |
| ○ マイナンバーカード                          |                                                         |
| ◎ 運転免許証                              |                                                         |
| ○ 各種健康保険被保険者註                        |                                                         |
|                                      | 法定代埋人の本人催認書類の登録を行<br>ます。                                |
|                                      | ご提出いただく本人確認書類を選択し<br>  次へ進みます。                          |
|                                      | ● 登録方法は15P⑭-1~19P⑱をご確認。<br>ださい。                         |
|                                      |                                                         |
|                                      |                                                         |
|                                      |                                                         |
|                                      |                                                         |

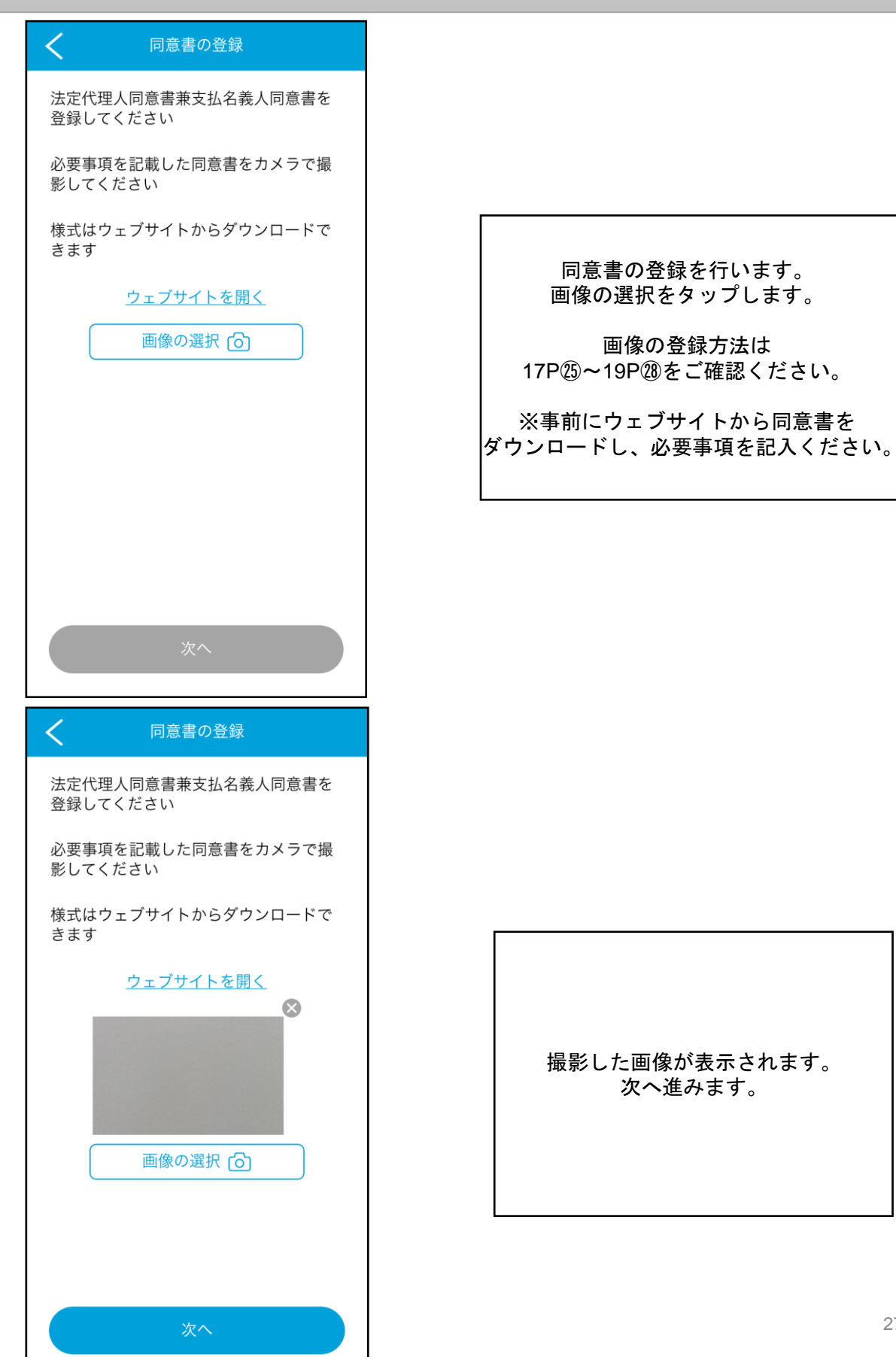

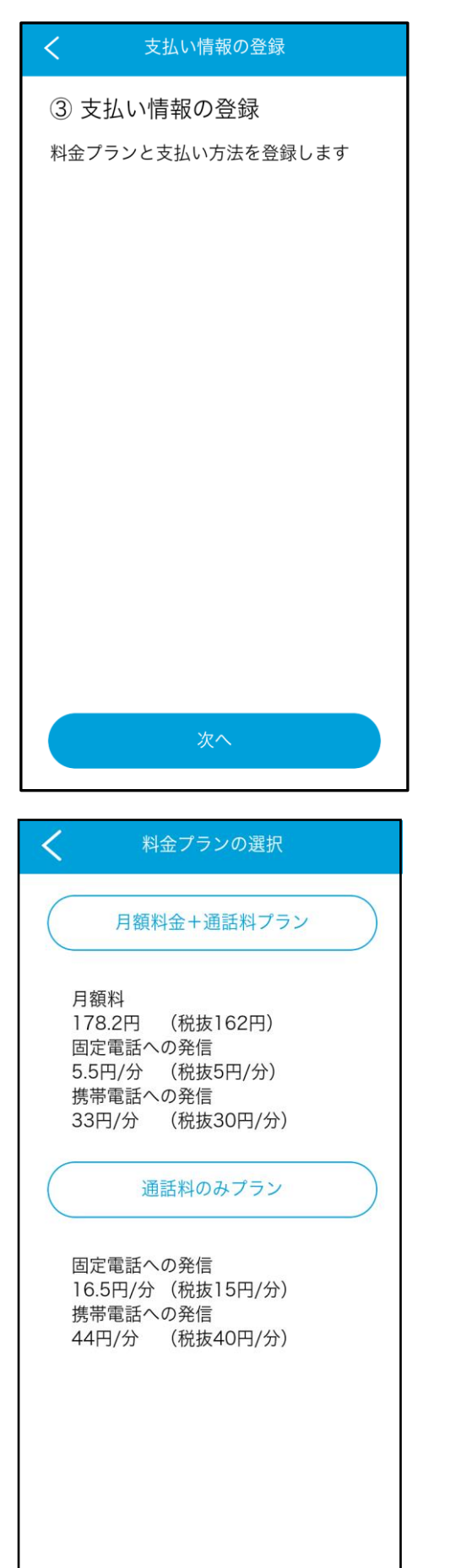

③お支払情報の登録を行います。 「次へ」に進みます。

③料金プランを選択します。

| <    | 支払い方法の選択                             |
|------|--------------------------------------|
|      | <b>VISA ()) りう</b><br>()<br>クレジットカード |
|      | dialo UQ mobile SoftBank             |
|      | キャリア決済                               |
|      | PayPay au PAY                        |
|      | 払込票                                  |
|      | BANK                                 |
|      | 口座振替                                 |
|      |                                      |
|      |                                      |
| < 7  | <sup>7</sup> レジットカード情報の入力            |
|      |                                      |
| クレジッ | /トカード番号                              |

| クレジットカード番号                 |
|----------------------------|
| クレジットカード番号                 |
| 名義人(半角ローマ字)<br>TARO ZAIDAN |
| <b>有効期限</b><br>月 ▼ 年 ▼     |
| セキュリティーコード                 |
|                            |
| 次へ                         |

30支払い方法の選択をします。

「クレジットカード」を選択した場合

③クレジットカード情報を入力します。

入力後、次へ進むと外部サイトへ 遷移します。

| <                   | キャリア決済方法の選択                                                                                    |  |
|---------------------|------------------------------------------------------------------------------------------------|--|
|                     |                                                                                                |  |
|                     | em d 払い                                                                                        |  |
|                     | d払い                                                                                            |  |
|                     | uu mobile<br>povo                                                                              |  |
|                     | auかんたん決済                                                                                       |  |
|                     | SoftBank                                                                                       |  |
|                     | ソフトバンクまとめて支払い                                                                                  |  |
|                     |                                                                                                |  |
|                     |                                                                                                |  |
|                     |                                                                                                |  |
|                     |                                                                                                |  |
|                     |                                                                                                |  |
| <                   | 支払い方法の登録                                                                                       |  |
| く<br><sub>支払い</sub> | 支払い方法の登録<br>い方法の登録が完了しました                                                                      |  |
| く<br>支払い            | 支払い方法の登録<br><sup>N</sup> 方法の登録が完了しました<br><b>払込票</b>                                            |  |
| <b>く</b><br>支払い     | 支払い方法の登録<br>い方法の登録が完了しました<br>払込票<br>② 読 LAWEON 働<br>PayPay CWPAY                               |  |
| <b>く</b><br>支払い     | 支払い方法の登録<br>N方法の登録が完了しました<br>払込票                                                               |  |
| <b>く</b><br>支払い     | 支払い方法の登録<br>N方法の登録が完了しました<br>払込票<br>??                                                         |  |
| 支払い                 | 支払い方法の登録<br>い方法の登録が完了しました<br><u>払込票</u>                                                        |  |
| <b>く</b><br>支払い     | 支払い方法の登録<br>か方法の登録が完了しました<br>払込票                                                               |  |
| <b>く</b><br>支払い     | 支払い方法の登録<br>か方法の登録が完了しました<br><u>払込票</u>                                                        |  |
| <b>く</b><br>支払い     | 支払い方法の登録<br>か方法の登録が完了しました<br>払込票                                                               |  |
| <b>く</b><br>支払い     | 支払い方法の登録<br>か方法の登録が完了しました<br>払込票                                                               |  |
| <b>く</b><br>支払い     | <ul> <li>支払い方法の登録が完了しました</li> <li>払込票</li> <li>● ● ● ● ● ● ● ● ● ● ● ● ● ● ● ● ● ● ●</li></ul> |  |

「キャリア決済」を選択した場合

38希望のキャリア決済を選択します。

選択後、各キャリアの決済画面へ 遷移します。

「払込票」を選択した場合

③支払い方法の選択で払込票を選択する と登録が完了します。

| <             | 支払い方法の選択                    |
|---------------|-----------------------------|
|               |                             |
|               |                             |
|               | クレジットカード                    |
|               |                             |
| <b></b>       | diau UQ mobile SoftBank     |
|               | キャリア決済                      |
|               | PayPay at PAY               |
| (             | 払込票                         |
|               | BANK                        |
|               | 口座振替                        |
|               |                             |
| <             | 位置情報へのアクセス許可                |
| 110、1<br>情報のi | 19、118への緊急通報時に位置<br>送信が必要です |
| この端켜<br>してくた  | kの位置情報へのアクセスを許可<br>どさい      |
|               |                             |
|               |                             |
|               |                             |
|               |                             |
|               |                             |
|               |                             |
|               |                             |

# 「口座振替」を選択した場合

④選択後、口座登録入力画面へ 遷移します。

# <mark>androidの場合</mark>

 ①位置情報へのアクセス許可を 行います。 次へ進みます。
 「アプリの使用時のみ」を タップします。

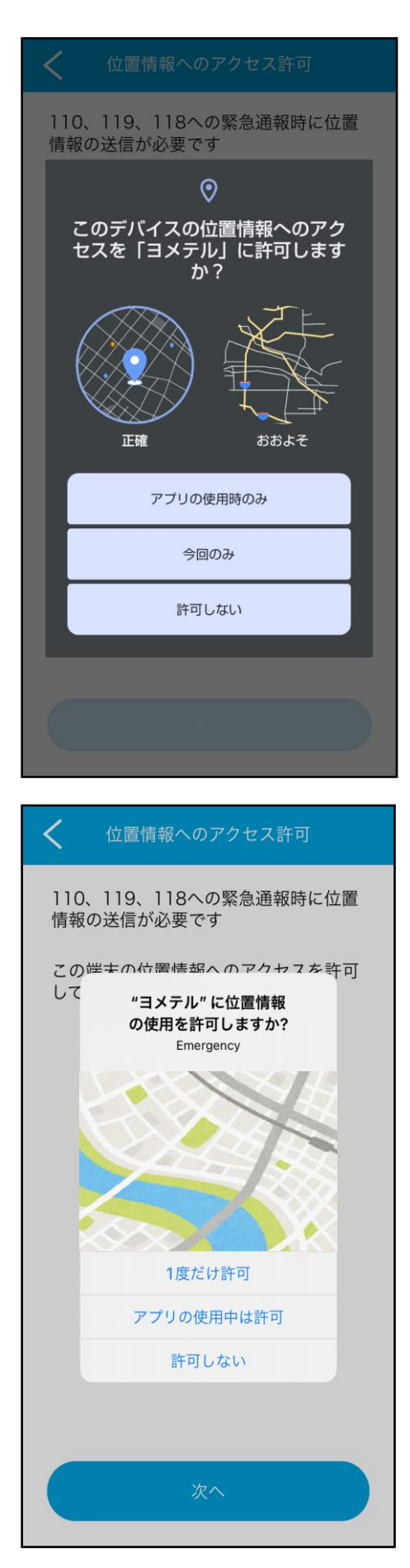

# <mark>androidの場合</mark>

④-1.「アプリの使用時のみ」を タップします。

# <mark>iPhoneの場合</mark>

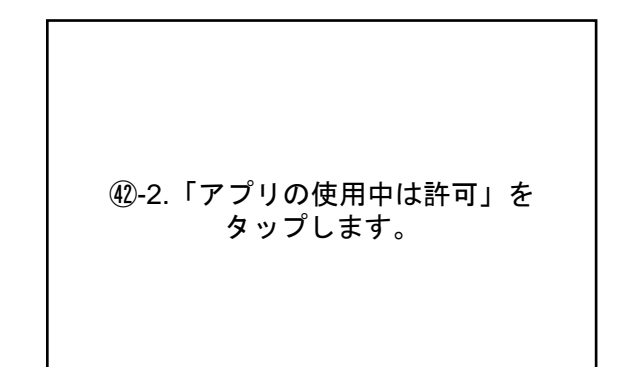

④位置情報を許可しなかった場合、緊急通報時に 住所を入力していただく必要があります。

操作方法は「緊急通報」よりご確認ください。

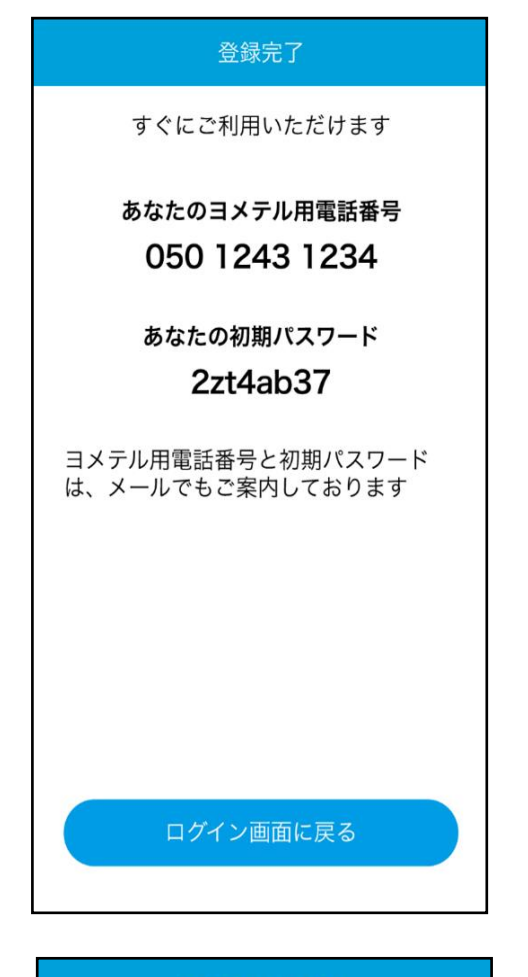

#### 登録手続きの完了

登録が完了しました

審査に10日ほど、お時間をいただきます

審査が完了しましたら、ヨメテル用電話 番号と初期パスワードが記載された書類 を転送不要書留郵便でお送りしますの で、お待ちください 本人確認時「①カメラの利用」を選択した場合

ヨメテル用電話番号と 初期パスワードが発行されましたら、 登録完了です。

ログイン画面に戻るをタップし、 ログイン後、利用可能です。

本人確認時「②画像の選択」を選択した場合

審査に10日ほど、お時間をいただきます。

審査完了後、ヨメテル用電話番号と 初期パスワードが記載された書類が 送付されます。

終了する